# USB PC Camera @eye pro

Installation Guide

# **SAMSUNG AEROSPACE**

## **FCC Compliance Statement**

This device complies with part 15 of the FCC Rules. Operation is subject to the following two conditions: (1) This device may not cause harmful interference, and (2) this device must accept any interference received, including interference that may cause undesired operation.

**Note:** This equipment has been tested and found to comply with the limits for a Class B digital device, pursuant to part 15 of the FCC Rules. These limits are designed to provide reasonable protection against harmful interference in a residential installation. This equipment generates, uses and can radiate radio frequency energy and, if not installed and used in accordance with the instructions, may cause harmful interference to radio communications. However, there is no guarantee that interference will not occur in a particular installation. If this equipment does cause harmful interference to radio or television reception, which can be determined by turning the equipment off and on, the user is encouraged to try to correct the interference by one or more of the following measures:

- Reorient or relocate the receiving antenna.
- Increase the separation between the equipment and receiver.
- Connect the equipment into an outlet on a circuit different from that to which the receiver is connected.
- Consult the dealer or an experienced radio/TV technician for help.

**Warning:** You are cautioned that any change or modifications to the equipment not expressly approved by the party responsible for compliance could void your authority to operate such equipment.

**NOTE:** This unit was tested with shielded cables on the peripheral devices. Shielded cables must be used with the unit to insure compliance.

# SAMSUNG USB PC Camera @eye pro Installation Guide

1. Before the installation

! Note : Install the software first before connecting the amawa with D • Check your PC system if it is superior than the following Minimum System Requirements. In case of inferiority, it may cause the installation error or malfunction of the camera. •Minimum System Requirements - USB support Host PC - Pentium 200MHz MMX (233MHz MMX or faster recommended) - Windows 98/2000 - 32MB RAM (64MB recommended) - 100MB hard disk space available - CD-ROM drive - 800x600, 16 bit color display (1024x768 recommended) - Microsoft Internet Explorer for video e-mail - LAN card or 56.6K bps modem for Video Conference

- Windows compatible sound card (full duplex sound card recommended)

- Speakers required for receiving audio
- Microphone required for sending audio
- Power on the PC and start Windows.

#### 2. Installing the software

! Note : Install the software first before connecting the

• Place the CD-ROM into your CD-ROM drive. The autoplay installation program

will start automatically.

- It takes  $5\sim10$  seconds to load the autoplay according to PC system.

If the software does not automatically load, run "Windows Explorer".

And then run "autoplay.exe" in CD-ROM drive.

#### 1) Installing the Power View

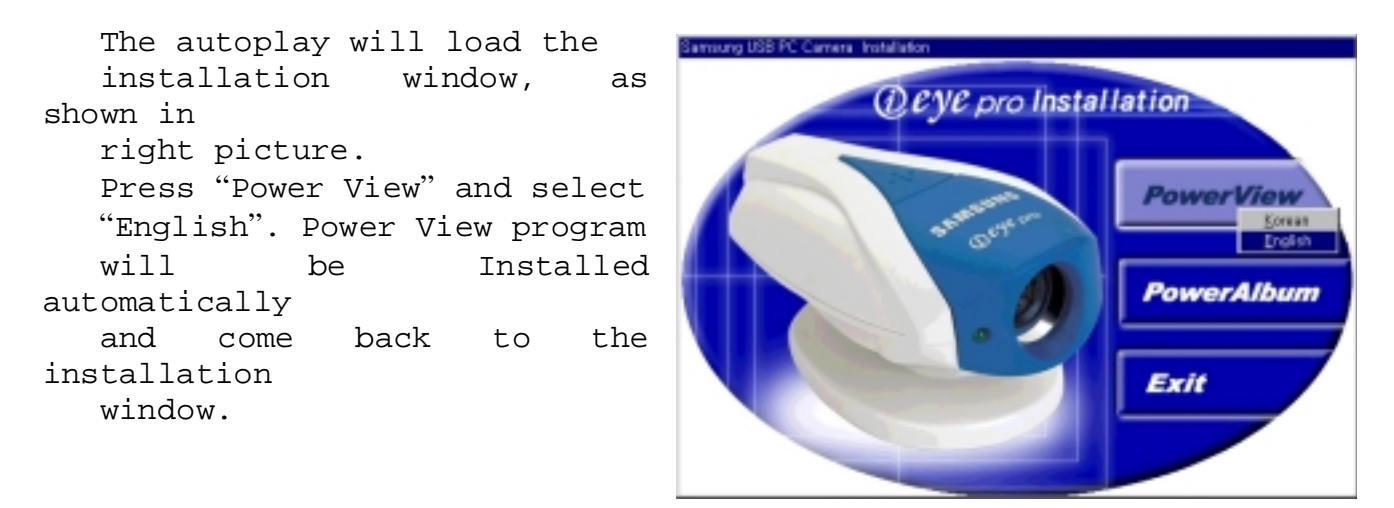

#### 2) Installing the Power Album and finishing the installation

| •   | Press | "Power | Album" | and |
|-----|-------|--------|--------|-----|
| sel | ect   |        |        |     |
|     | ·· ·  | 1 ??   |        |     |

"English".

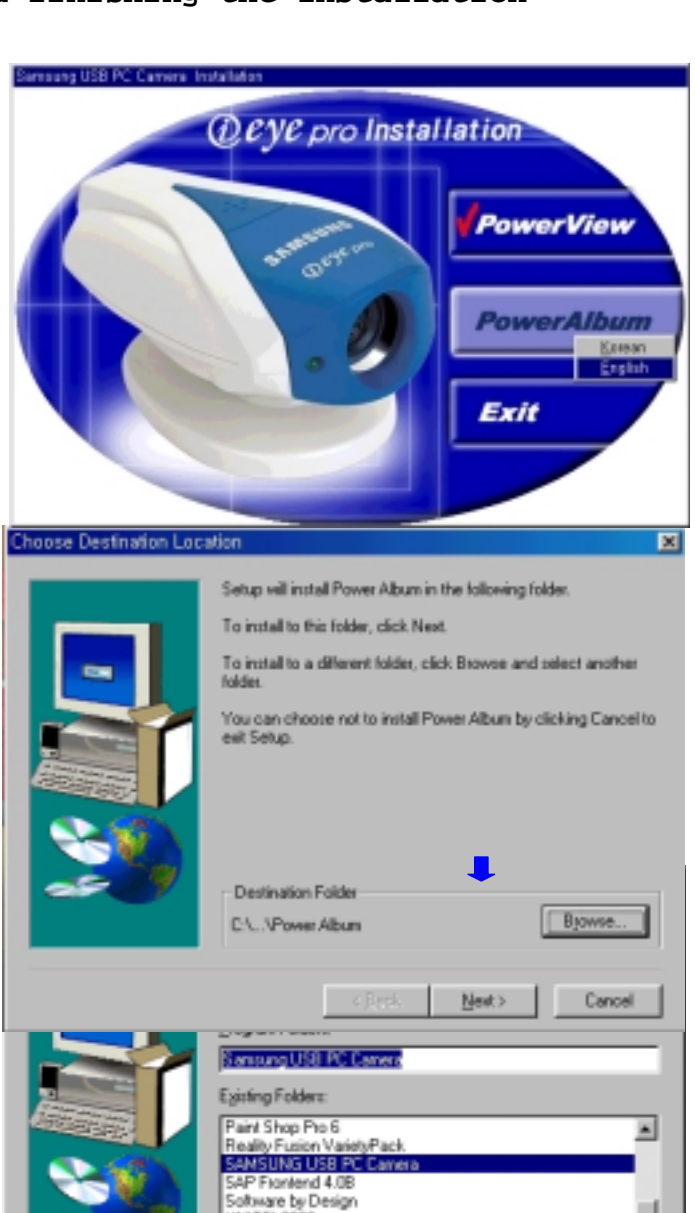

UNITEL2000 V3Pro WinCAM 2000 ZipCentral

٠

• Click Next.

• Click Next.

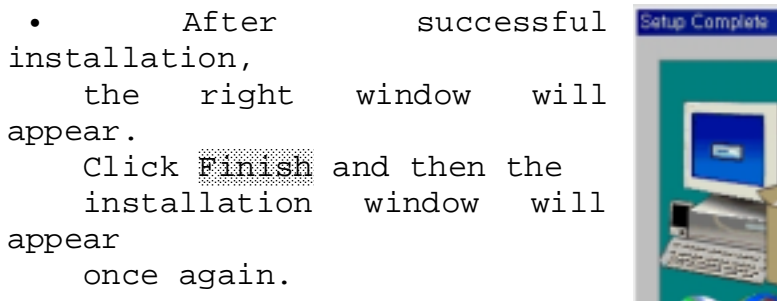

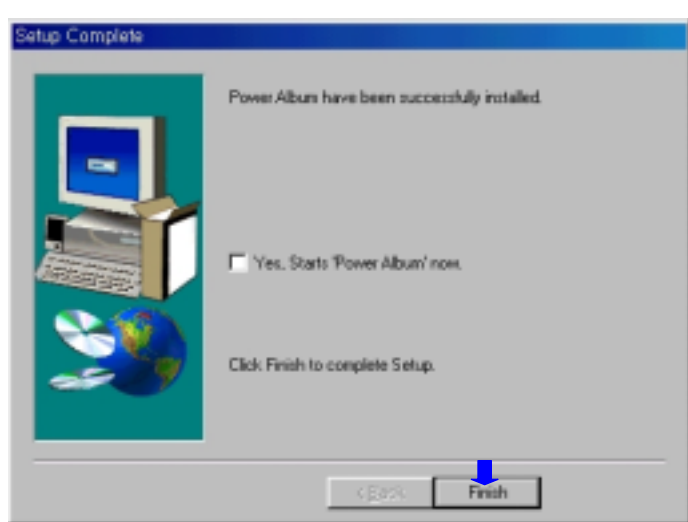

• The software installation is finished completely.

Find the finish mark (  $\bullet$  ) in the

installation window and click

"Exit".

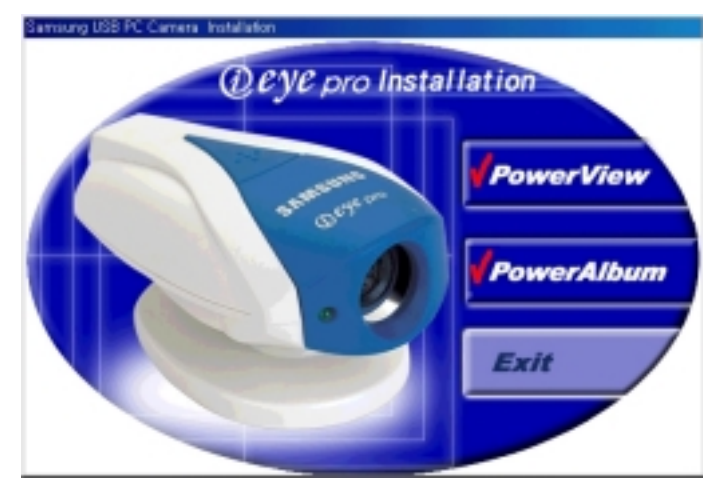

#### 3. Connecting the camera with PC [ ]

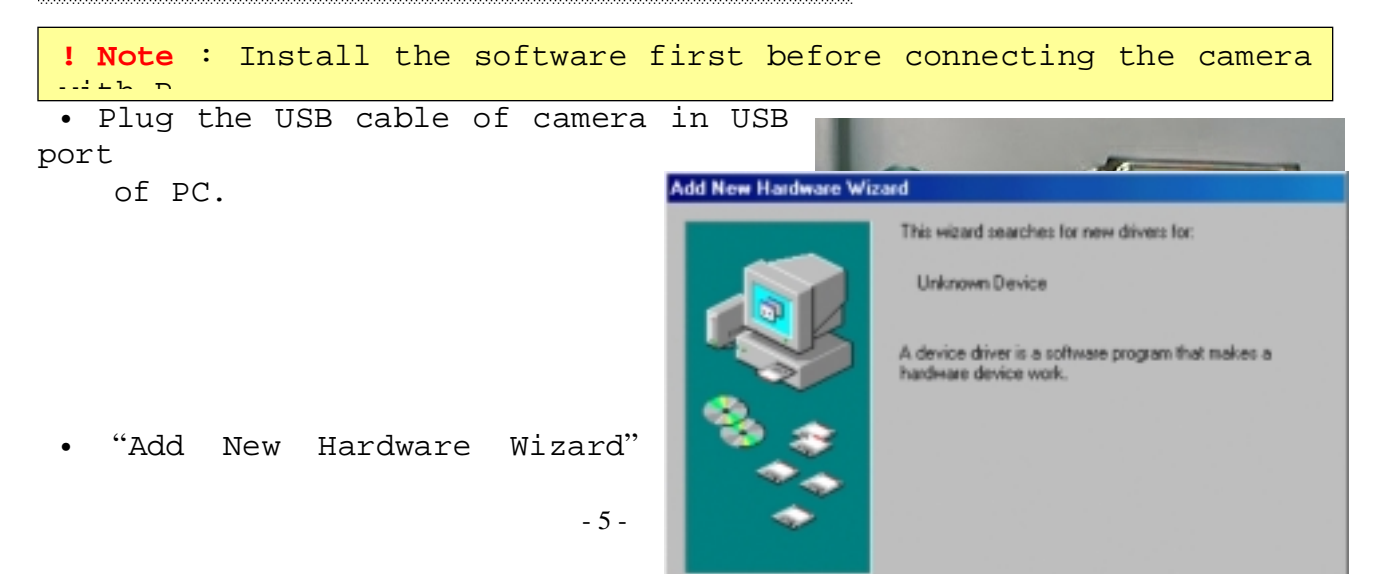

window will appear. Click Next to continue.

#### ENH-se02.jpg

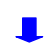

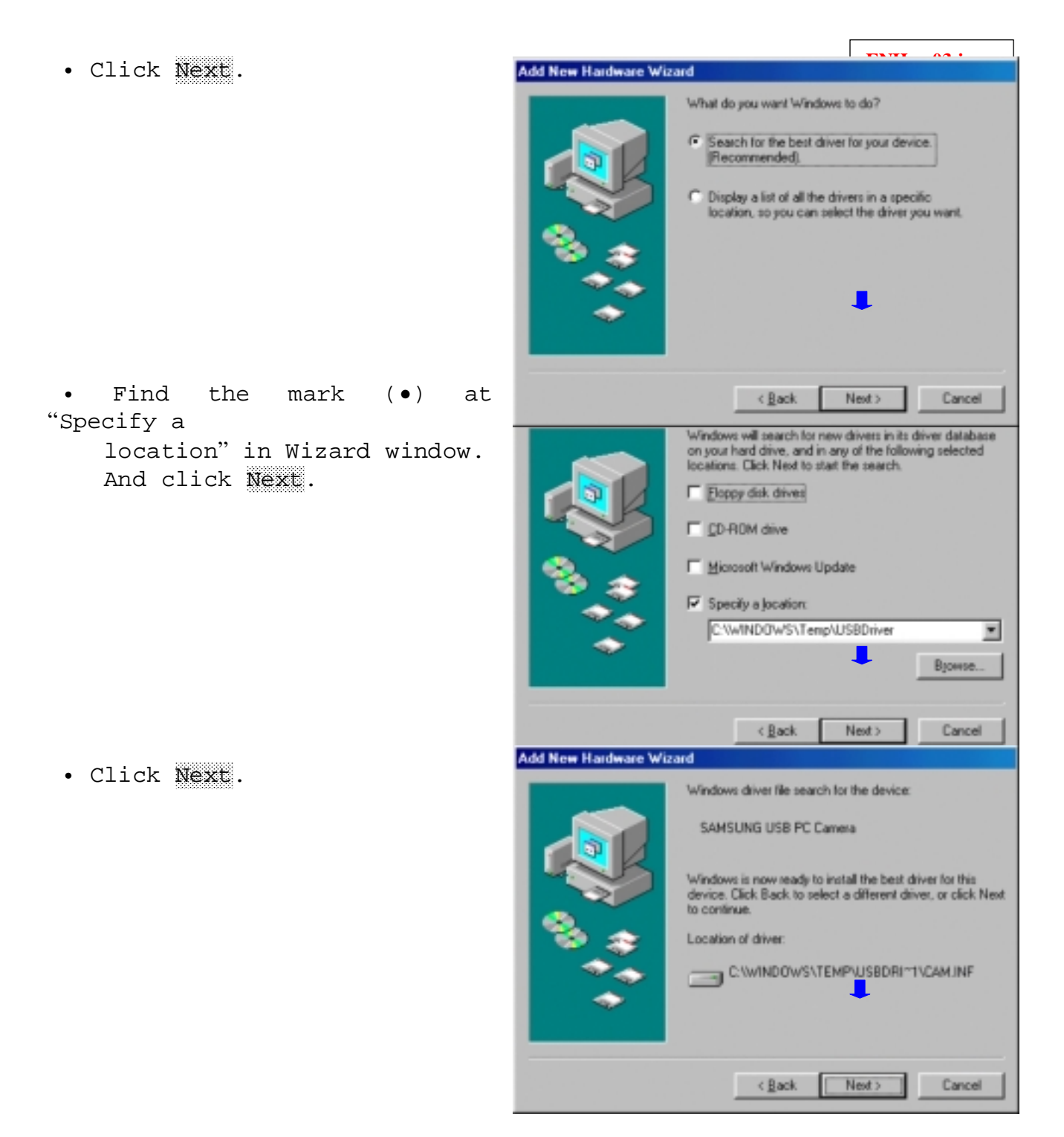

successful Add New Hardware Wizard After installation, will the riqht window appear. Click Finish and then the indicator lamp of camera will turn on. Now you can work with USB PC Camera.

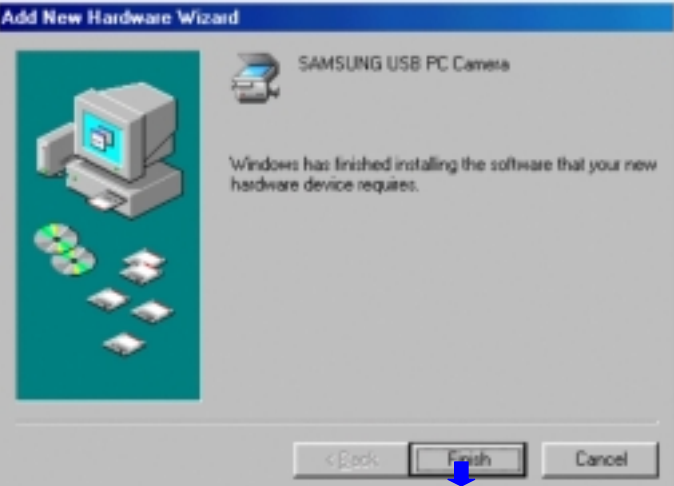

( Rack Next ) Cancel

#### 4. Connecting the camera with PC [ ]

• If you connect the camera with PC before software installation

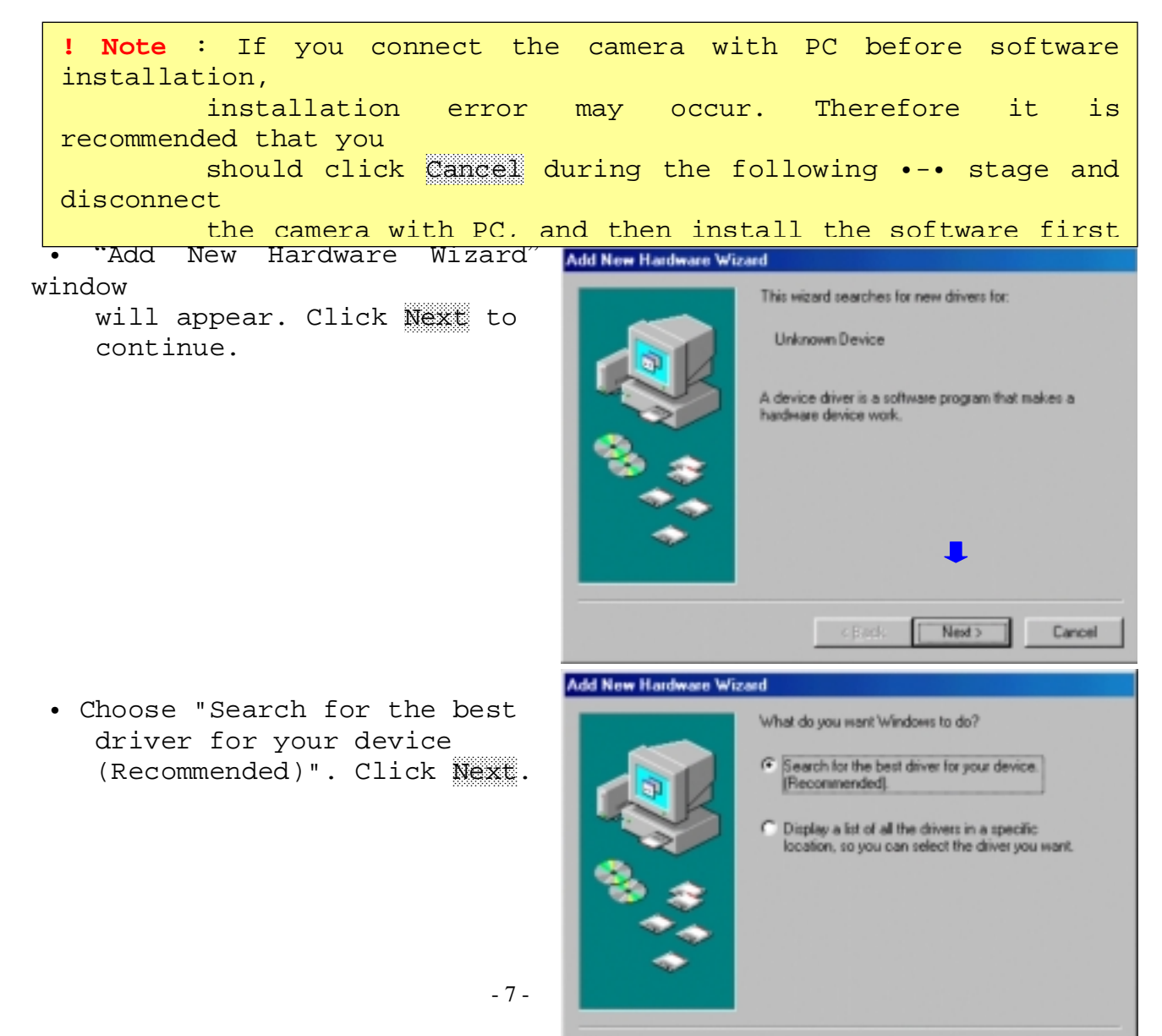

a) Insert the installation Add New Hardware Wizard
CD-ROM.

b) Choose "Specify a location".

c) Click Browse... and select "Driver" folder in the CD-ROM drive.

d) Click Next.

#### 

Add New Hardware Wizard • Click Next. Windows driver life search for the device: SAMSUNG USB PC Camera Windows is now ready to install the best driver for this device. Click Back to select a different driver, or click Next. to continue. Location of driver. E:\DRIVER\CAM.INF • Click Finish and then the Add New Hardware Wizard indicator lamp of camera SAMSUNG USB PC Camera will turn on. Install the software Windows has finished installing the software that your new hardware device requires. referring to Page 5-8. Finish Cancel ! Note : In case of occurring the following message during the installation, insert the Windows CD- ROM and click OK. Insert Disk 1951 - - - - -~ · · · Please insert the disk labeled 'Windows 98 CD-ROM', and then click OK. **O**K

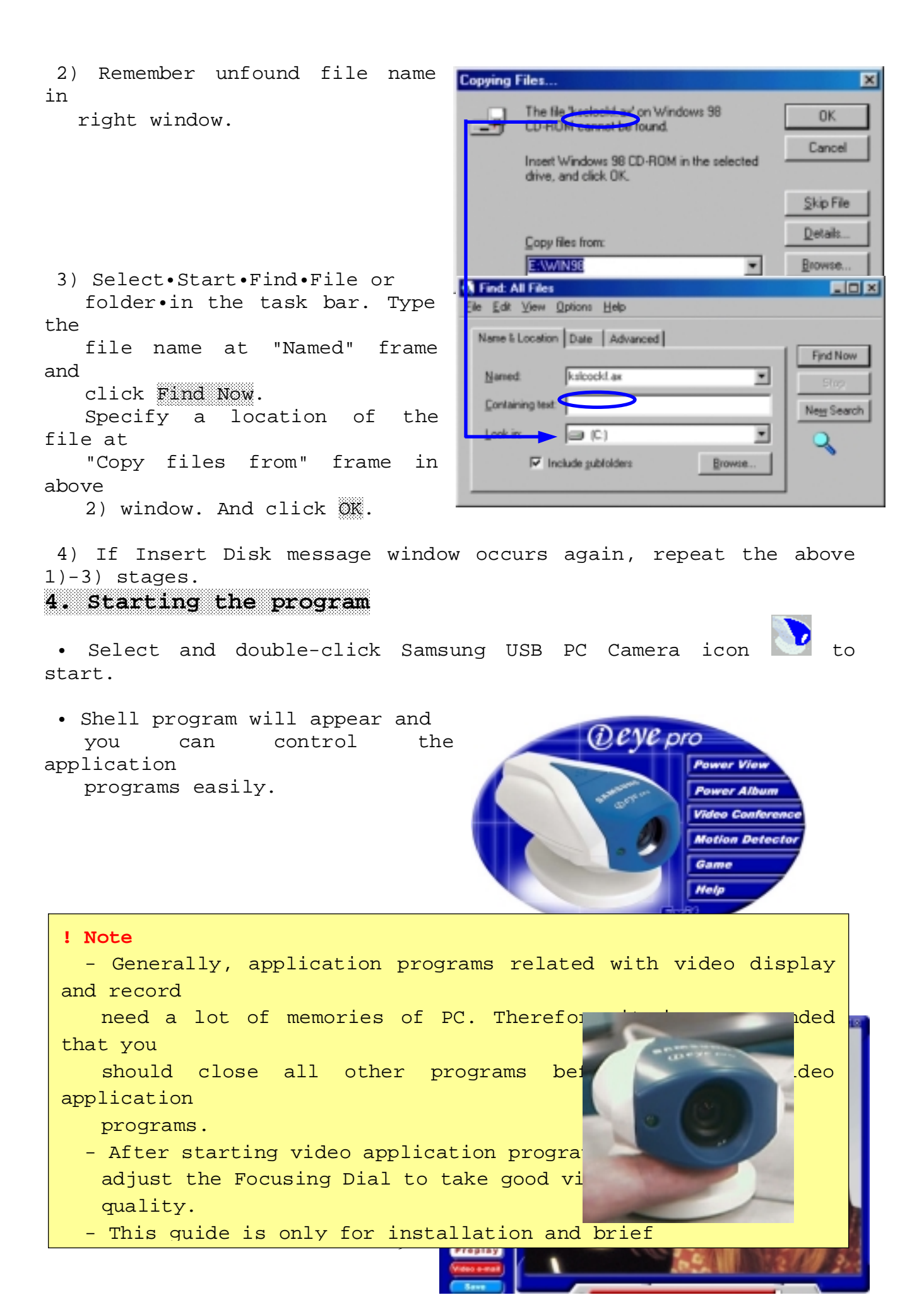

### Power View

Power View displays and captures still images & video clips. Also you can send e-mail the captured still images & video clips by it's compression technology without network troubles.

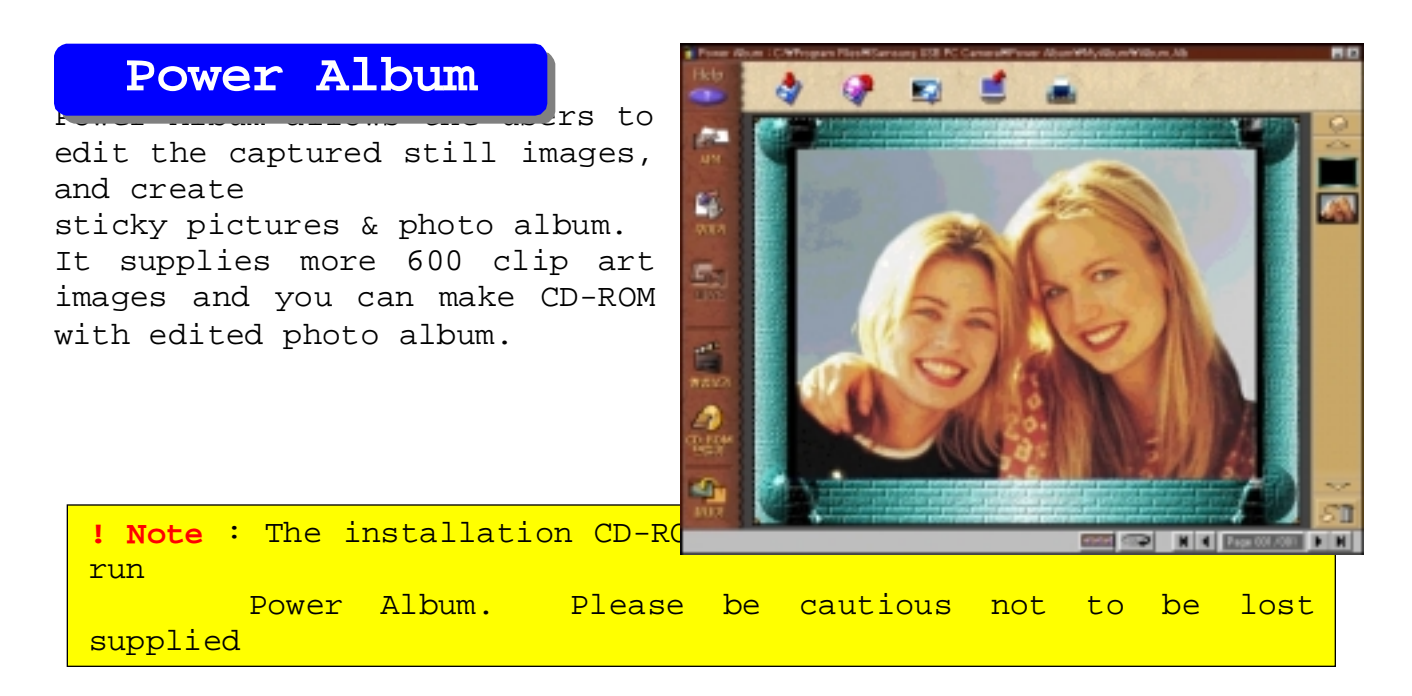

### Video

Video Conference links Microsoft NetMeeting allows you to hold face to face conversations over the Internet with friends and family. Collaborate with co-workers around the world with this standard video conferencing tool

# Motion

It is PC surveillance program. While you are away from your computer, this program makes a sound with several beepers and captures still images whenever any motion is detected.

Came ! Note : You need another installation procedures for game. Please refer to the Installation of Game in Help of Shell program Punch The Clown, Pop The Bubble, Bouncelt.

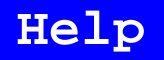

It provides a guide of using Shell program.

Exit

Exit Shell program.

## 7. Specifications

•Specifications are subject to change without prior notice.

| Still and Video In age Quality                                                                                                    |                                                                                                    |  |  |  |
|----------------------------------------------------------------------------------------------------|----------------------------------------------------------------------------------------------------|--|--|--|
| Image Sensor                                                                                                    | 1/3;±CMOS with VGA resolution, 640;¿480 pixels                                                                          |  |  |  |
| Still Image Resolution                                                                                                    | 640;¿480 pixels, 24 bit color                                                                                           |  |  |  |
| Video Image Resolution                                                                                                    | ;¤VGA(640;¿480) : 15 frame per second<br>;¤CIF(352;¿288) : 30 frame per second<br>;¤QCIF(176;¿144): 30 frame per second |  |  |  |
| Video Compression                                                                                                    | $1/50 \sim 1/100$ (software compression : MPEG)                                                                         |  |  |  |
| White Balance                                                                                                    | Automatic                                                                                                    |  |  |  |
| Exposure                                                                                                    | Automatic or manual controlled                                                                                          |  |  |  |
| S/N Ratio                                                                                                    | Greater than 48dB                                                                                                    |  |  |  |
| Optics & Mechanical                                                                                                    |                                                                                                    |  |  |  |
| Lens                                                                                                    | Manual focus ; f=6.0§®, F 1.8                                                                                           |  |  |  |
| Focus Range                                                                                                    | 10g <sup>-</sup> to infinity                                                                                            |  |  |  |
| Interface                                                                                                    | 1.8m USB cable                                                                                                    |  |  |  |
| Power                                                                                                    | Supplied by USB port<br>Power Consumption : 5V / 150§ÌActive                                                            |  |  |  |
| Dimensions(W;¿H;¿D)                                                                                                    | 52;¿44.6;¿92§®                                                                                                    |  |  |  |
| Software                                                                                                    | Power View, Power Album, Motion Detector, Game<br>* Connection with Microsoft NetMeeting                                |  |  |  |
| Mininum System Requirements                                                                                                    |                                                                                                    |  |  |  |
| <pre>#USB support Host PC<br/>#Pentium 200MHz MMX (233MHz MMX or faster recommended)<br/>#Windows 98/2000<br/>#32MB RAM (64MB recommended)<br/>#U00MB hard disk space available<br/>#CD-ROM drive<br/>#800x600, 16 bit color display (1024x768 recommended)<br/>#Microsoft Internet Explorer for video e-mail<br/>#Microsoft Internet Explorer for video e-mail<br/>#LAN card or 56.6K bps modem for Video Conference<br/>#Windows compatible sound card (full duplex sound card recommended)<br/>#Speakers required for receiving audio<br/>#Wicrophone required for sending audio</pre> |                                                                                                    |  |  |  |